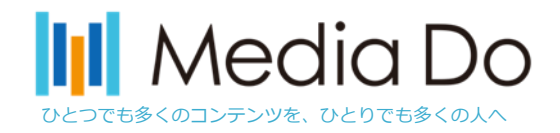

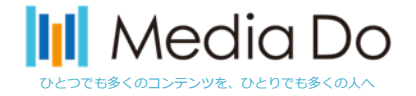

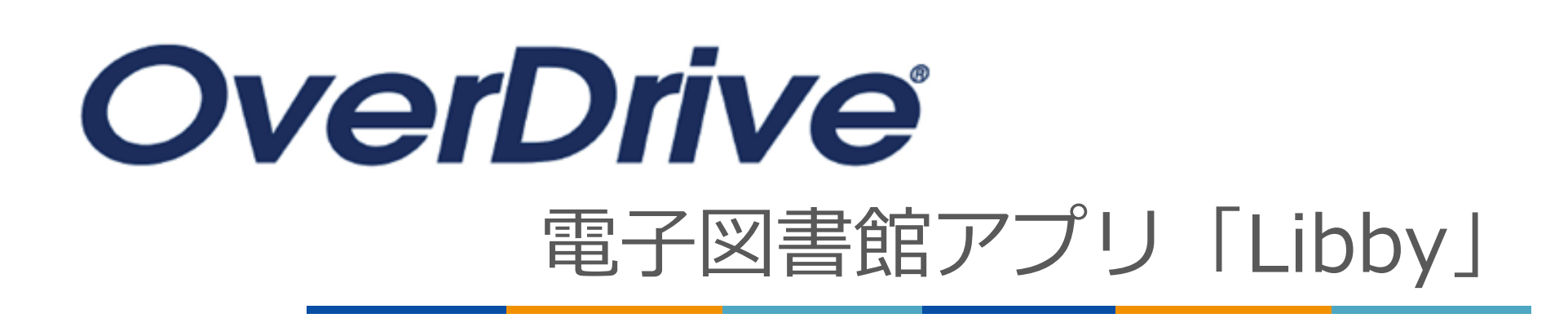

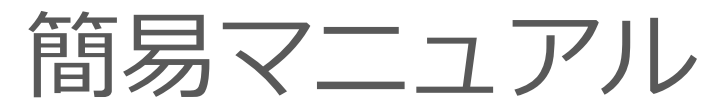

2025.04版

### 株式会社メディアドゥ

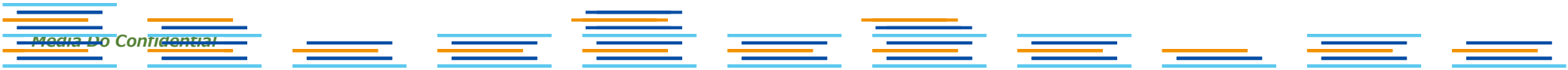

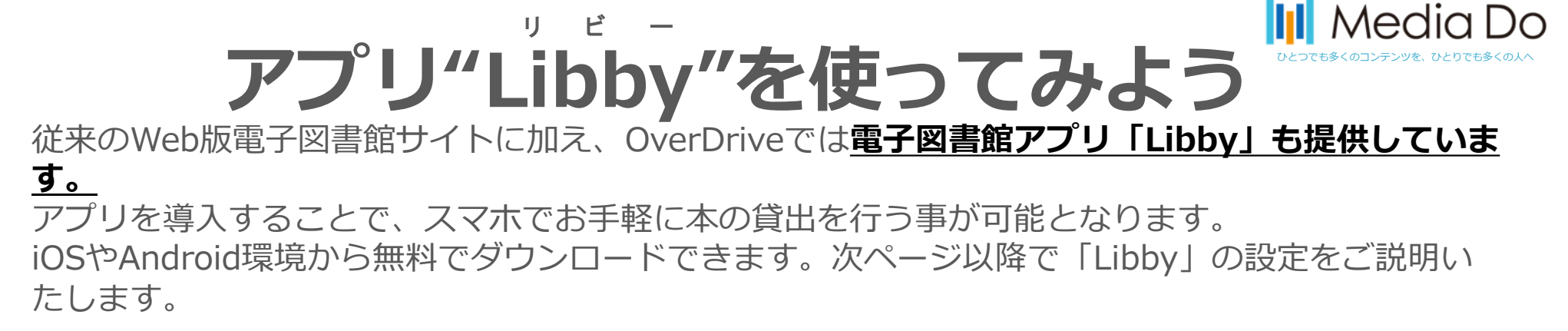

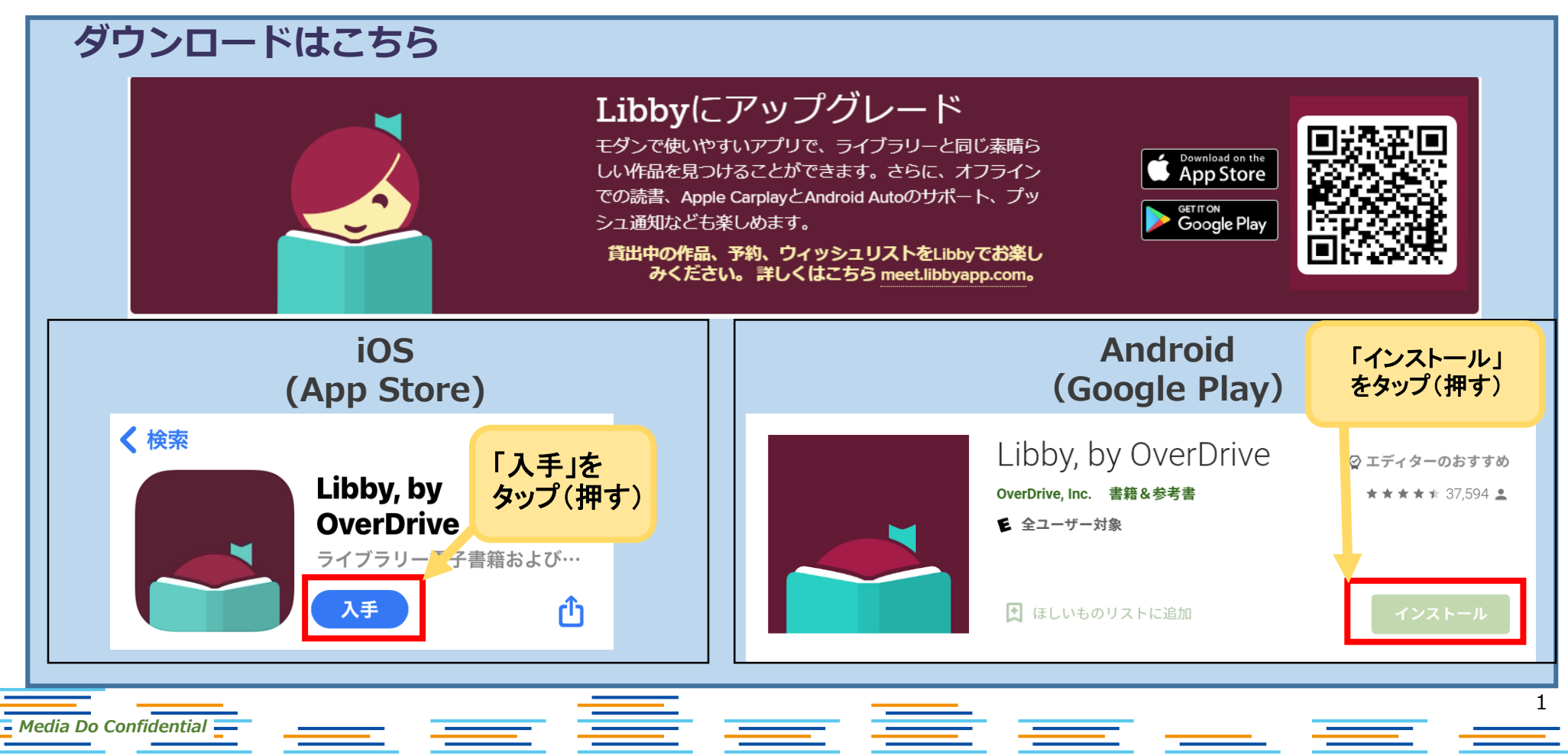

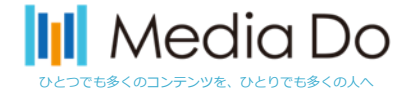

@

地図

Q

2

# インストールしたら...

– Media Do Confidential 🗕

(1)「はい」をタップ
 ②「ライブラリーを検索する」をタップ
 ③「 seki 」と入力 【注】ローマ字で入力してください

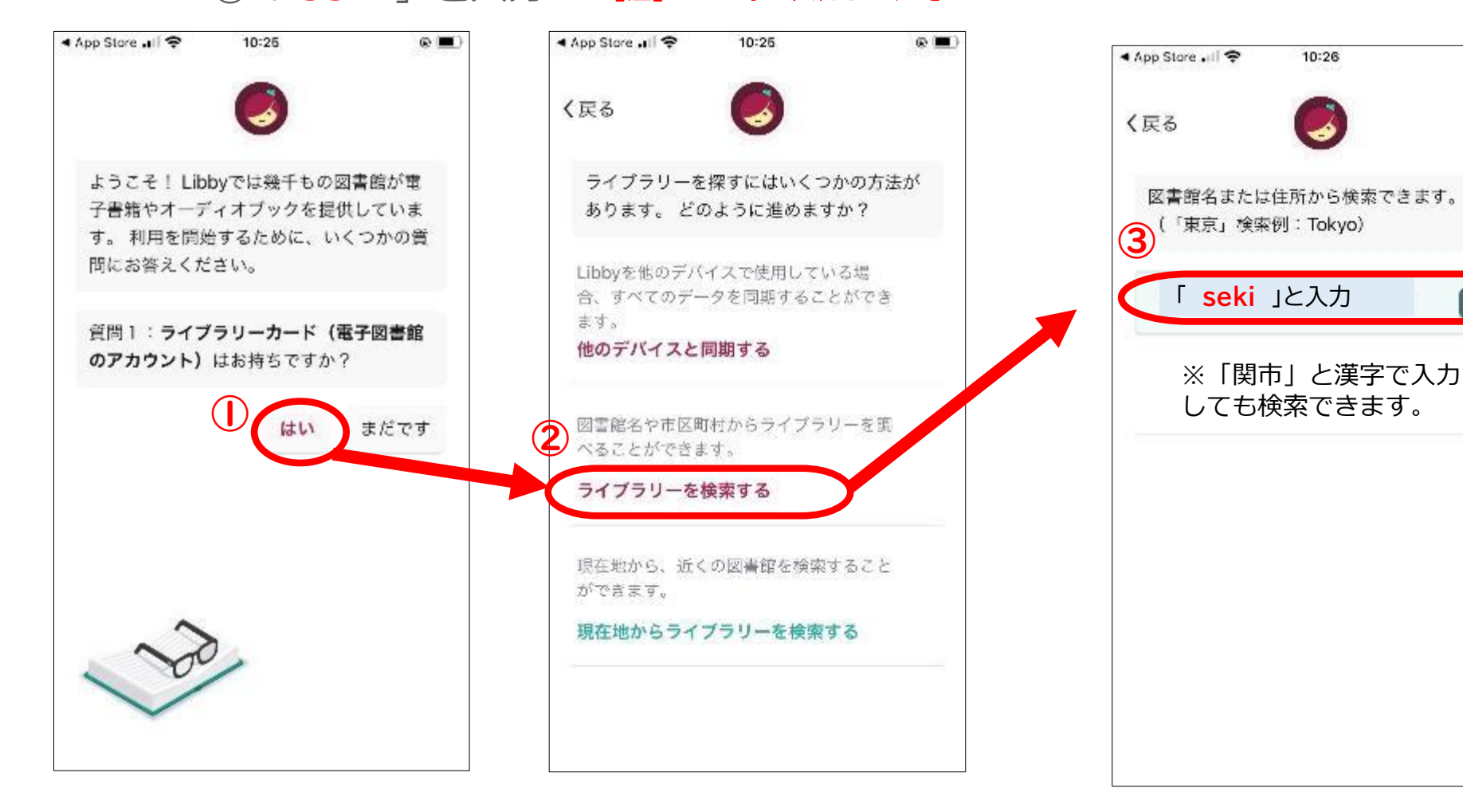

\_\_\_\_

\_\_\_\_

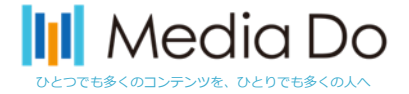

# インストールしたら...

– Media Do Confidential 💳

④ 「Seki City Library」をタップ
⑤ 「サインイン」 をタップ

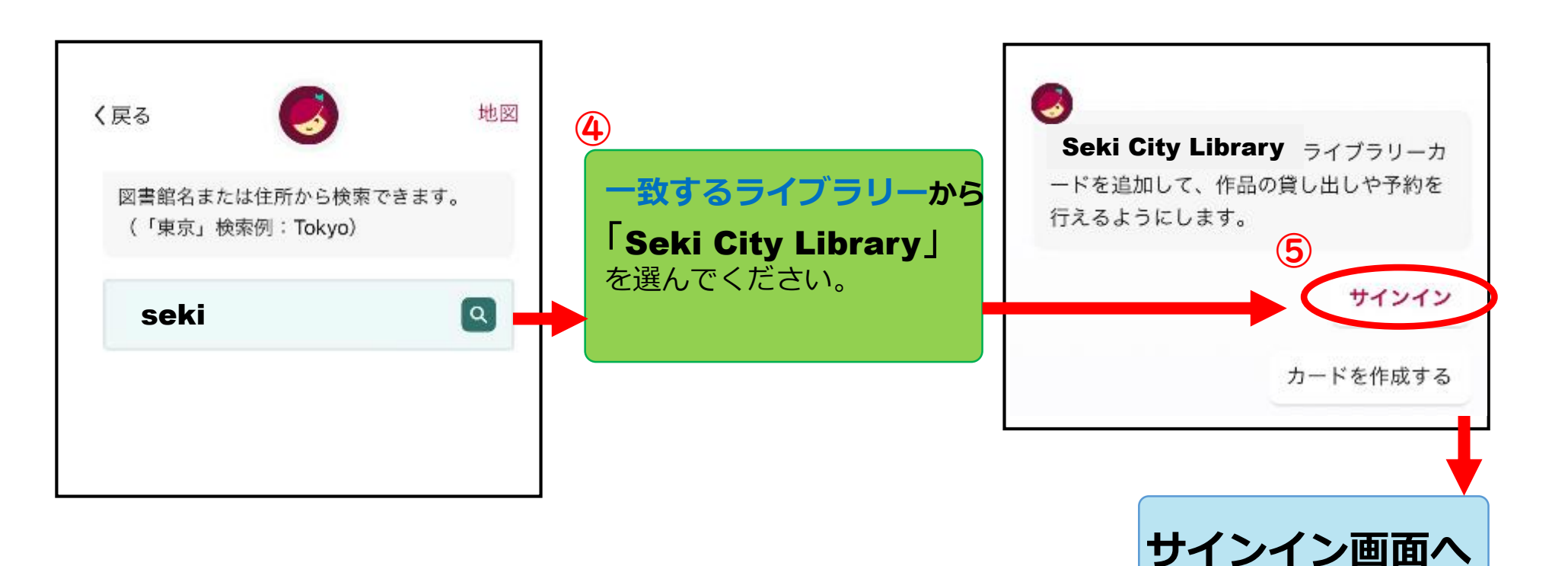

\_\_\_

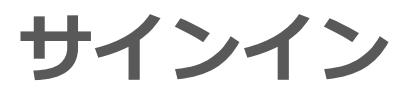

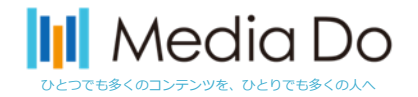

- ①「カード番号」にお渡しした「**電子図書館ID**」を入力し、 「次へ」をタップ
- ②「パスワード」にお渡しした「電子図書館パスワード」を入力し、 「サインイン」をタップ
- (3)「次へ」をタップ

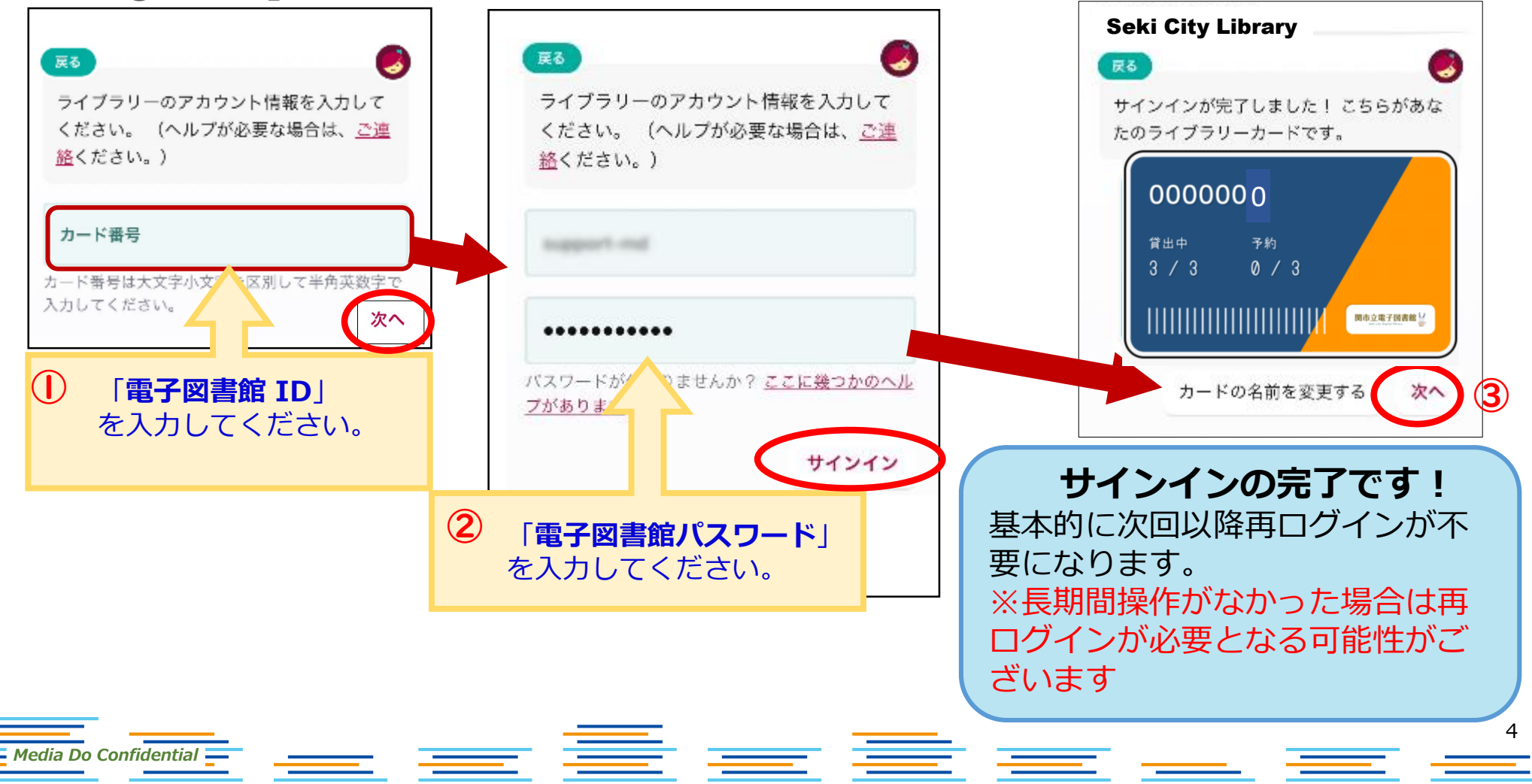

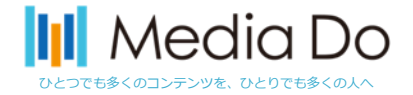

サインインしたら…

– Media Do Confidential 💳

### 1~3の手順で設定してください

「自動的にダウンロードする作品の設定」は、3の「なし」をタップして必ずレ点をいれてください。(ご利用端末のデータ利用量負担を軽減するためです)

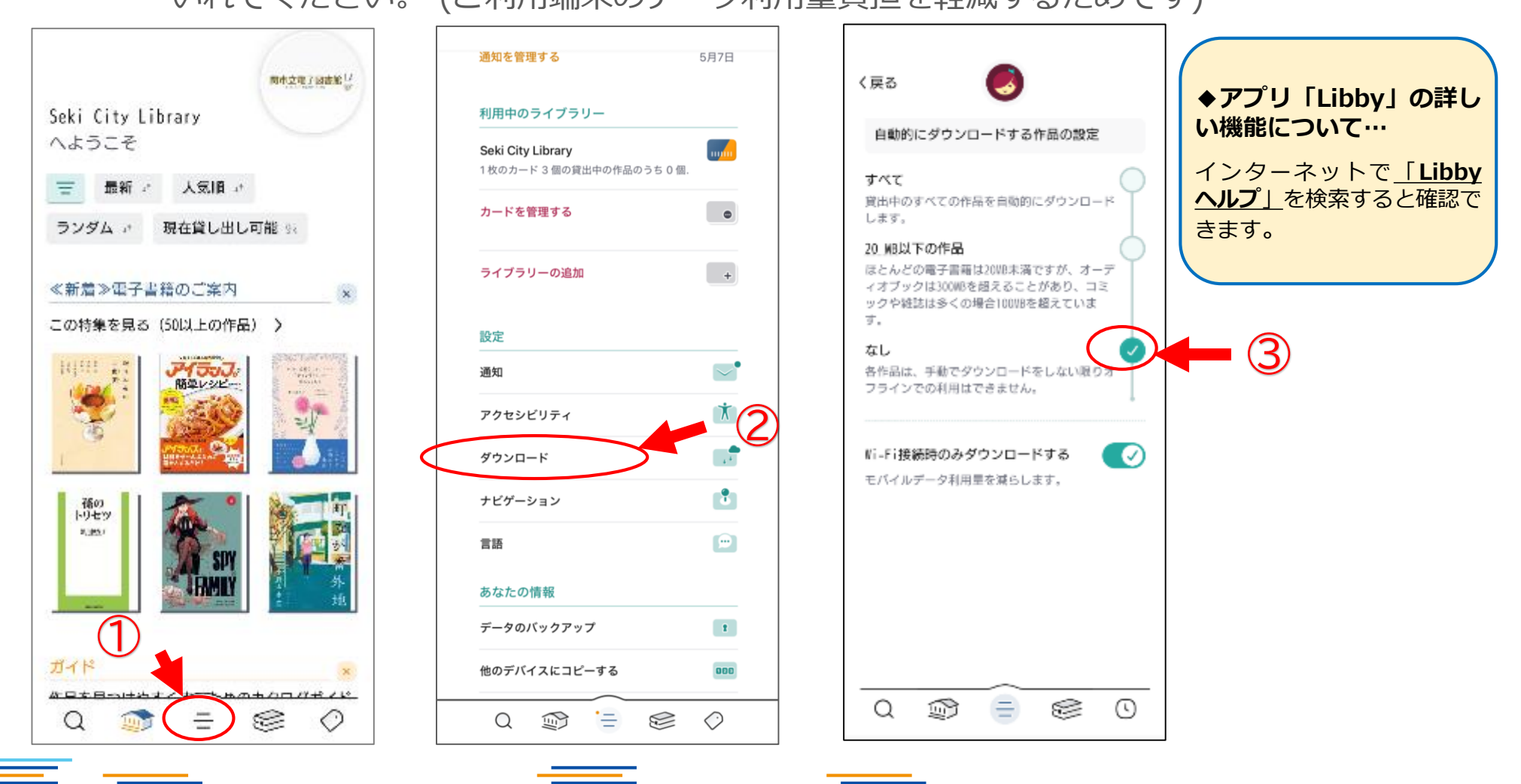

## 起動画面

– Media Do Confidential —

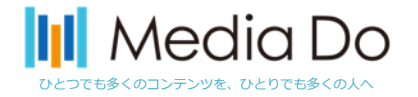

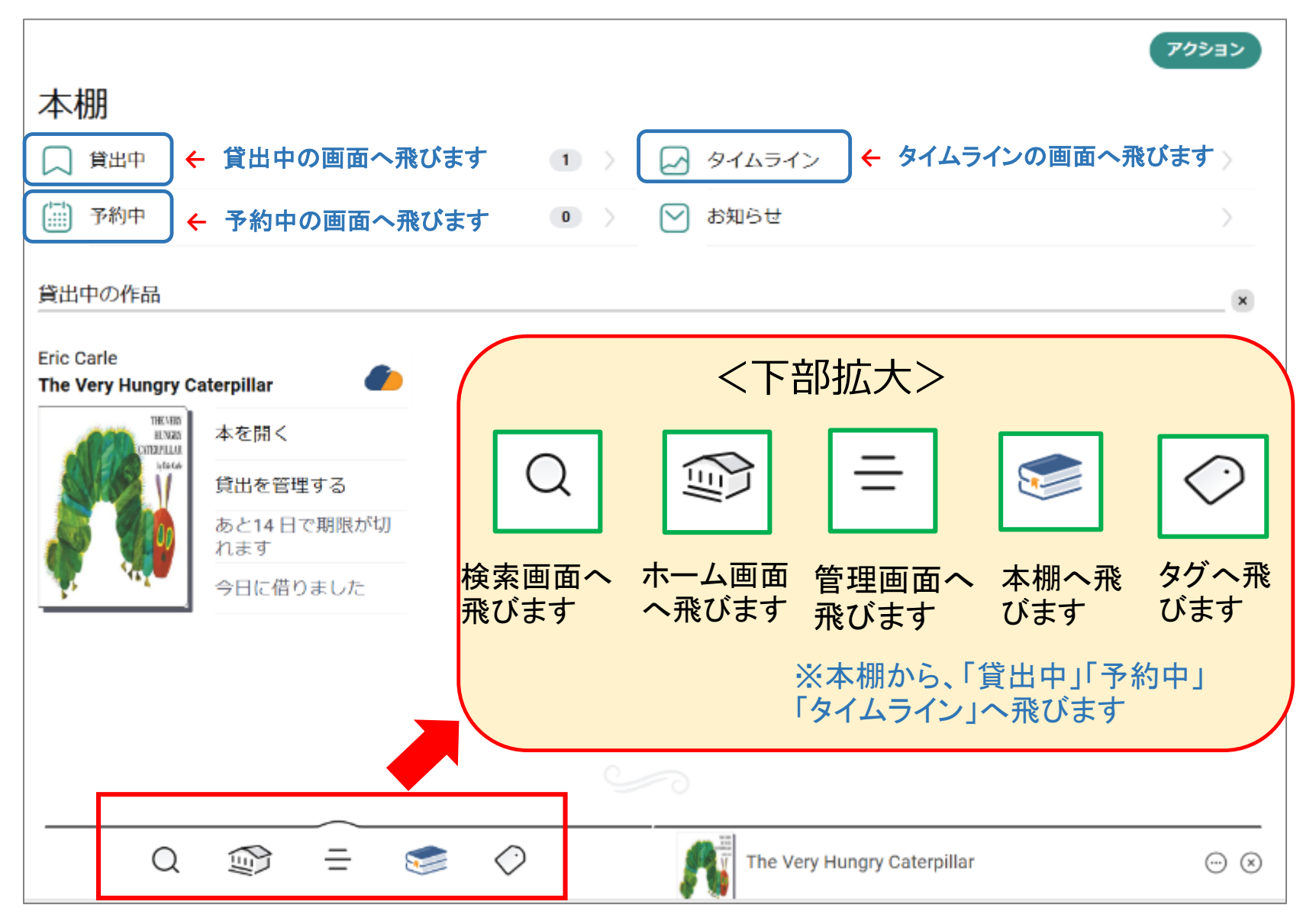

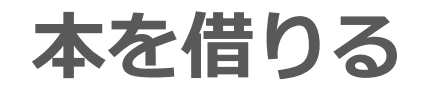

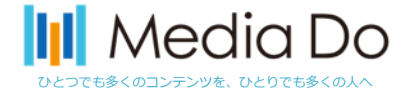

7

# 「借りる」ボタンをタップ(押す)することで、貸出が完了。アプリ上ですぐに読むことができます。

\*元の画面に戻るときは、左上部の「戻る」ボタンをタップしてください。

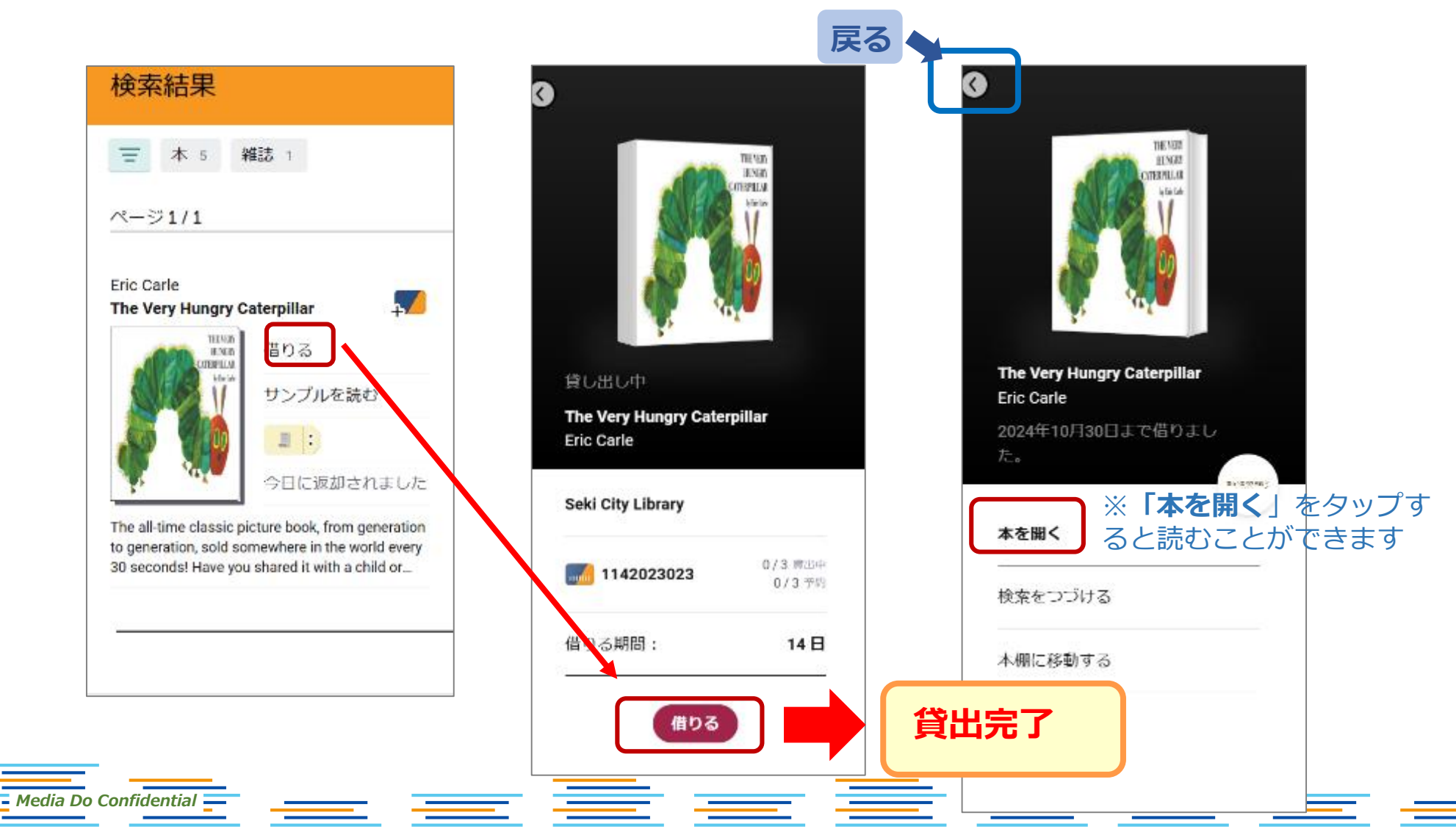

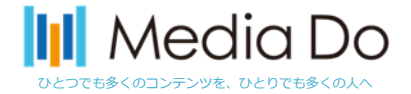

## 本を借りて、この画面がでたら…

\_\_\_\_

| = 4 Y                                                       |                                                                                                    |
|-------------------------------------------------------------|----------------------------------------------------------------------------------------------------|
| ~->1/1                                                      |                                                                                                    |
| 貸出中本棚にあ                                                     | 5ります。                                                                                                   |
| The Very Hung                                               | ry Caterpillar                                                                                          |
| and a state                                                 |                                                                                                    |
| 51                                                          | あと14日で期限が切れます                                                                                           |
| A ale                                                       | 今日に借りました                                                                                                |
| The all-time class<br>to generation, so<br>30 seconds! Have | sic picture book, from generation<br>Id somewhere in the world every<br>e you shared it with a child or |
|                                                             |                                                                                                    |

Media Do Confidential

| <ul> <li>         ・・・・・・・・・・・・・・・・・・・・・・・・・・・・・</li></ul> | (0000 日本の<br>(0000 日本の<br>(の)<br>(の)<br>( |
|-----------------------------------------------------------|----------------------------------------------------------------------------------------------------|
| ※「 <b>後で</b> 」を推奨                                         | ※「 <b>通知を官理9る</b> 」を<br>タップすると、各種通知<br>の設定ができます                                                                                                    |

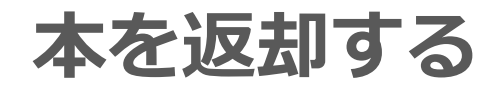

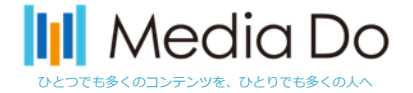

#### 手動で返却する場合…

下部の「本棚」を選択すると、画面上部で現在の貸出状況等を確認できます。 貸出中の作品から返却したいタイトルを選び、「貸出を管理する」をタップし、早期返却 から返却してください。 ※返却日が来ると自動的に返却されます。

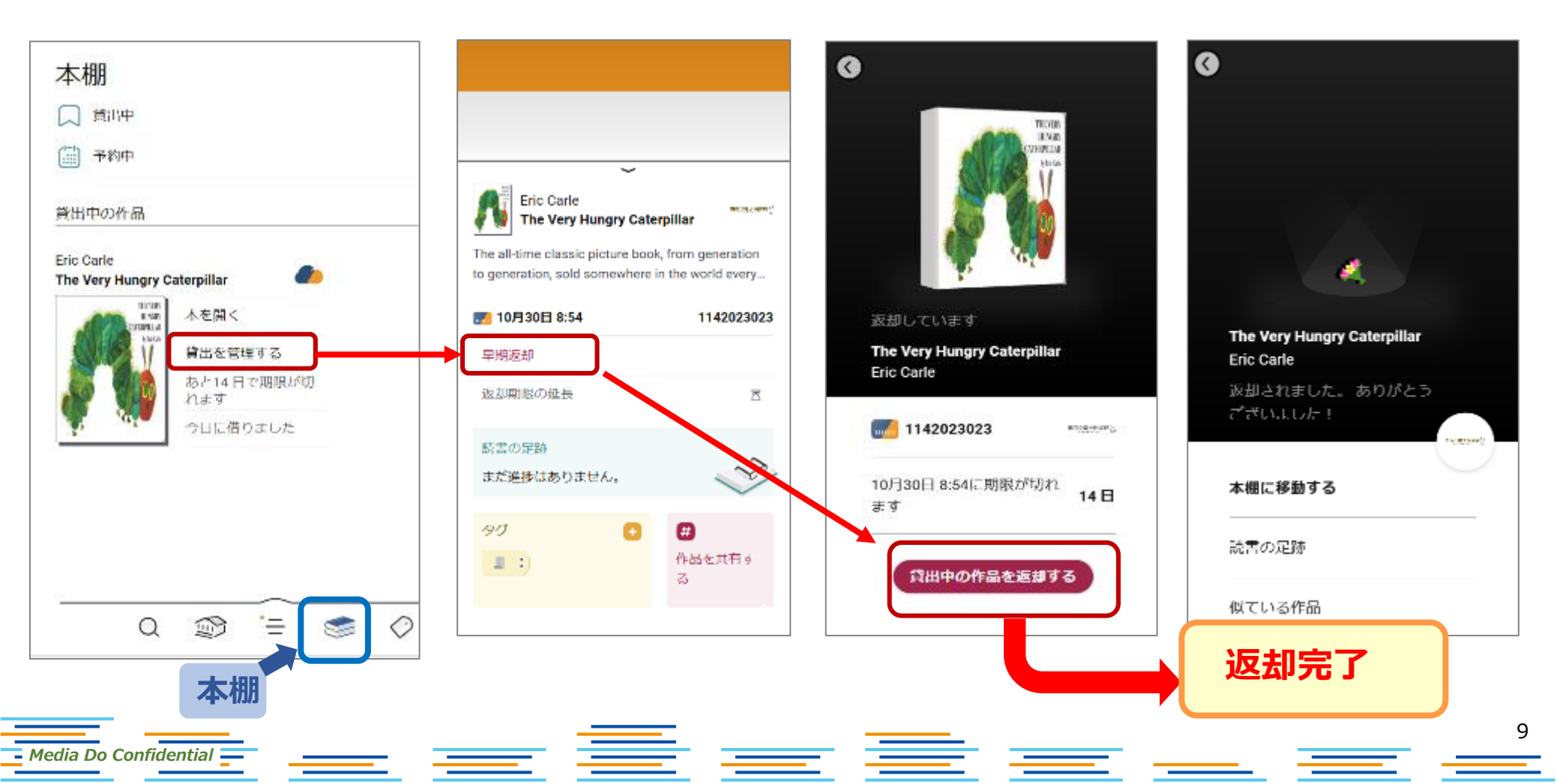

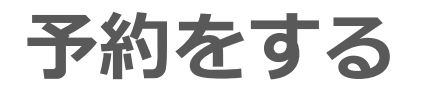

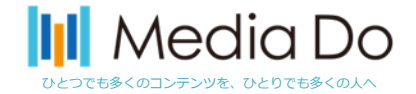

### 貸出中の作品は予約することができます。「**予約する**」ボタンをタップ(押す) すると、自身が貸出の順番になった時に、<u>通知</u>が届きます。

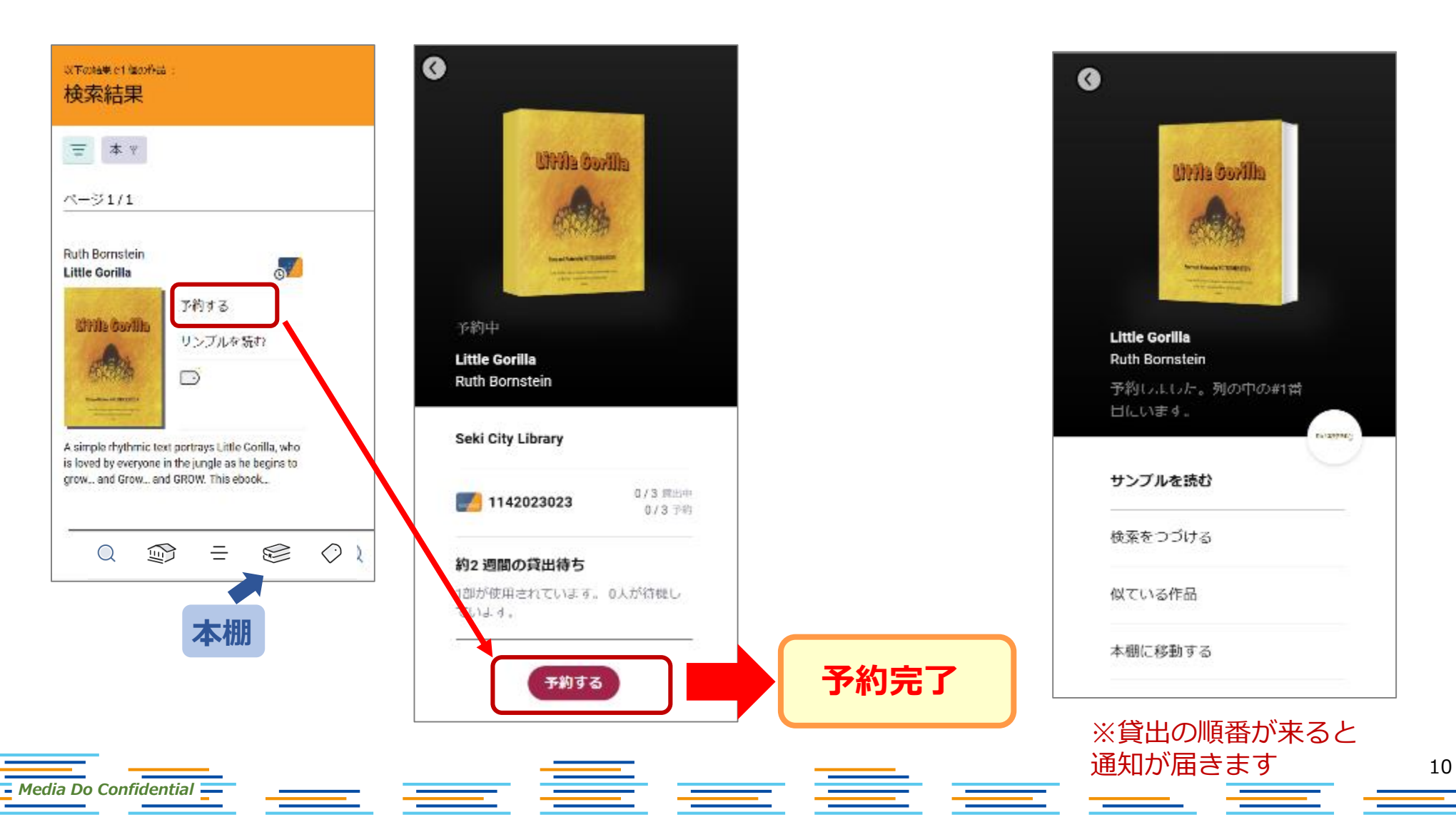

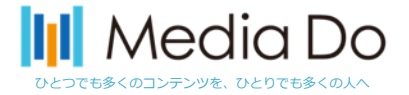

## 「管理画面」の「通知」設定では…

\_\_\_\_

### 各種通知の設定ができます。

貸出中の作品を予約して、自身が貸出の順番になっても通知が届かない場合は、 「**通知を管理する**」の画面から③をタップしてレ点をいれてください。

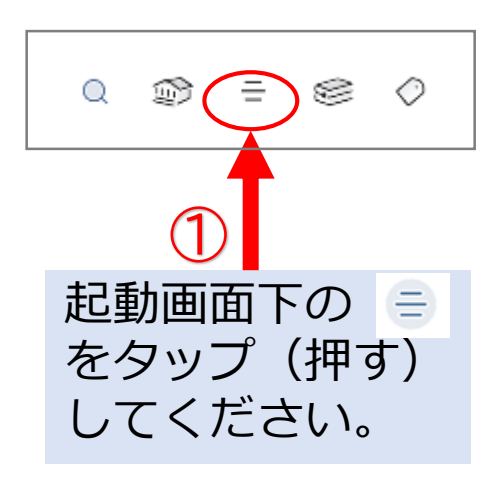

– Media Do Confidential —

| 現在、 Seki City Libraryを参照しており、こ<br>こには1枚のカードがあります。そして、他 | 通知の種類を選択してください。                         |
|--------------------------------------------------------|-----------------------------------------|
| <b>カライブラリーにカードはありません。</b>                              | ☆子メール<br>本様のお知らせ                        |
| 利用中のライブラリー                                             | 作品の返却期限が近づいています 💛 - 🥑                   |
| Seki City Library<br>1 枚のカード 3 個の貸出中の作品のうち 0 個.        | 建長または予約するために、作品の返却期限の数日前<br>に通知します。     |
|                                                        | 作品の返却期限が切れました 🛛 🗌 📿 📿                   |
| カードを管理する                                               | 作品が知限に自動的に返却されたときに通知されま<br>す。           |
| ライブラリーの追加 (+)                                          | 予約作品が貸出可能になりました                         |
| als Alt                                                | 予約が切れそうです                               |
| 通知を受けたいイベントを選択してくだ<br>さい。                              | 予約作品が利用可能になってから数日歸借りられてい<br>ない場合、遥知します。 |
|                                                        | <b>予約が切れました</b>                         |
|                                                        |                                         |